## ALL4LEARN Officially Start to Use on 7/9 (Mon)

If students cannot attend lessons due to problems of the Internet or the system, our school would notify parents about the related arrangement through the latest news on our website and the mobile APP.

The objective of the all-rounded online teaching and learning platform, "ALL4LEARN", is to extend classroom education. The platform provides one-stop services for online teaching. Diverse teaching tools are offered at the same time, such as the functions of uploading homework and marking. It shows that one single platform can satisfy different needs of online learning for teachers and classmates, achieving a breakthrough in traditional learning experience.

1. Browse through the website of ALL4LEARN: <u>https://www.all4learn.com/</u>

Web Version

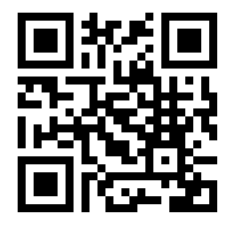

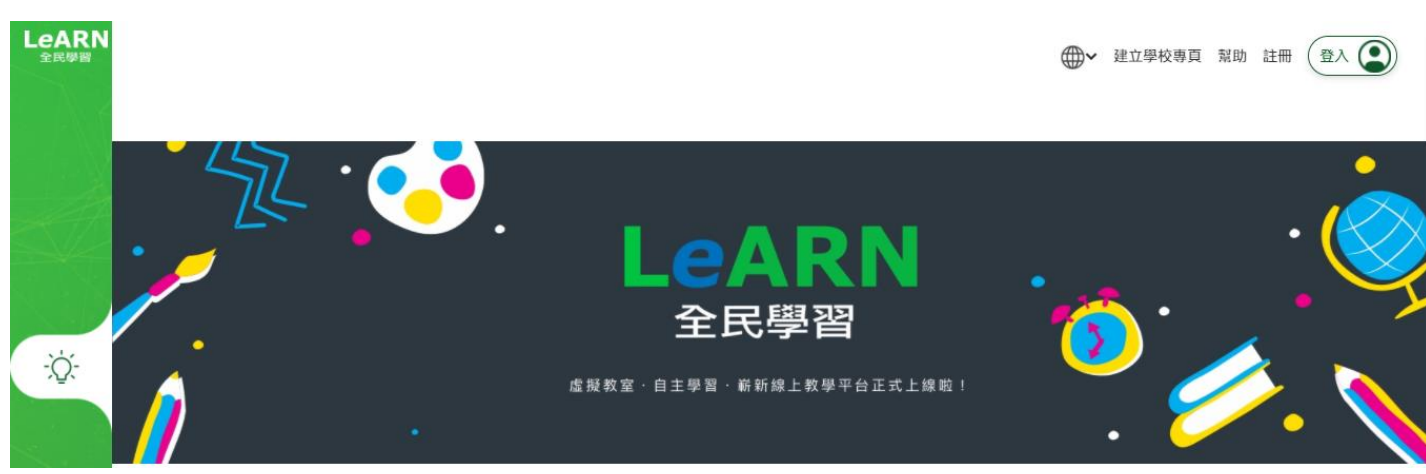

Switch the language (Traditional Chinese / Simplified Chinese / English)

## Mobile Version

2. Click the lower right button:

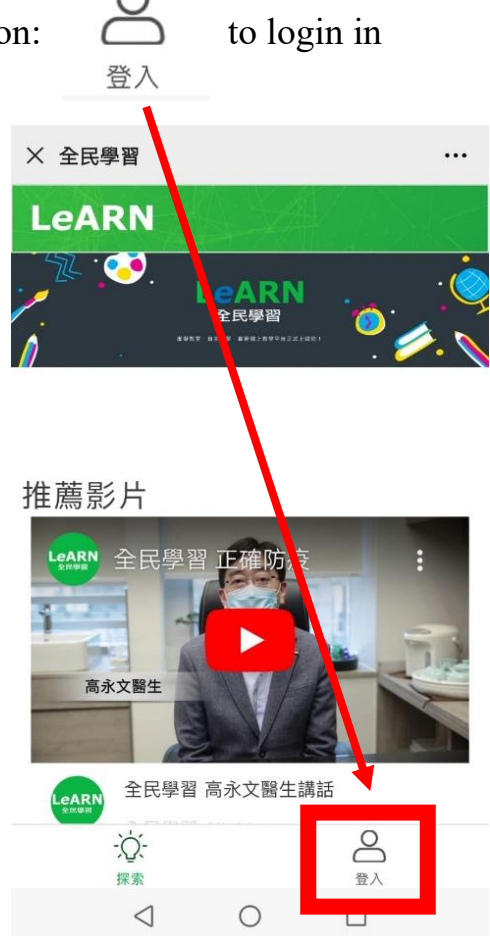

3. Please enter the account name, password and school code of the ALL4LEARN (See

the sticker of the cover page)

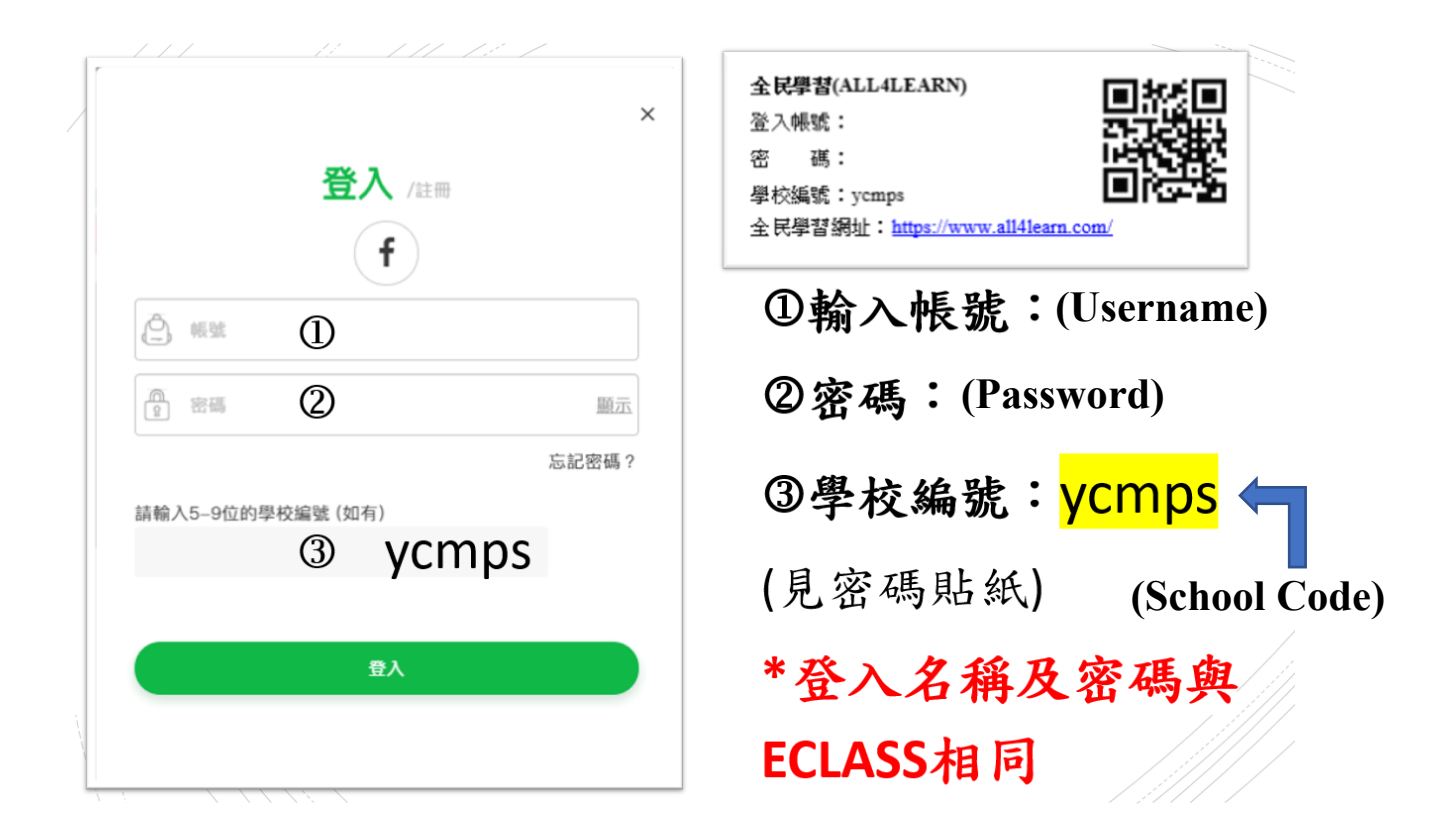

4. After logging in, the lesson arrangement of today can be seen on the home page

|      |           |             | Click Enter Classroom                                    |   |
|------|-----------|-------------|----------------------------------------------------------|---|
|      | 您好        | !今天你有 2 節課! | according to the lesson time<br>堂 to start a ZOOM lesson | ē |
| ÷Ďį: | 樂 中文和     | 4           | 普通話科                                                     |   |
|      | ◎ 樂善堂楊仲明學 | 校           | ◎ 樂善堂楊仲明學校                                               |   |
| Þ    |           |             | CHONG NGA KI                                             |   |
| 影片庫  | O         | 進入教室 >      |                                                          |   |
|      |           |             |                                                          |   |

5. Click Enter Classroom according to the assigned lesson time to start a ZOOM lesson

|                                                                                       | _C                        |    |
|---------------------------------------------------------------------------------------|---------------------------|----|
| 我們課堂已準備好,請單聲∶_℃_。                                                                     |                           | ×  |
|                                                                                       |                           | ОК |
| Reminder :                                                                            | Interface for reference : |    |
| • Some mobile phones or computers may have to allow pop-ups on their website settings | have to ← 網站設定            |    |

 Zoom Cloud Meetings App has first to be downloaded <sup>E</sup> on the device being used and kept updated

| Ð | JavaScript<br>已允許        |  |
|---|--------------------------|--|
| Ø | <b>彈出式視窗和重新導向</b><br>已允許 |  |

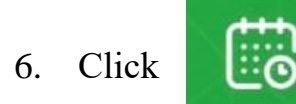

(Calendar Icon) to view the lesson timetable of every day, week and

month

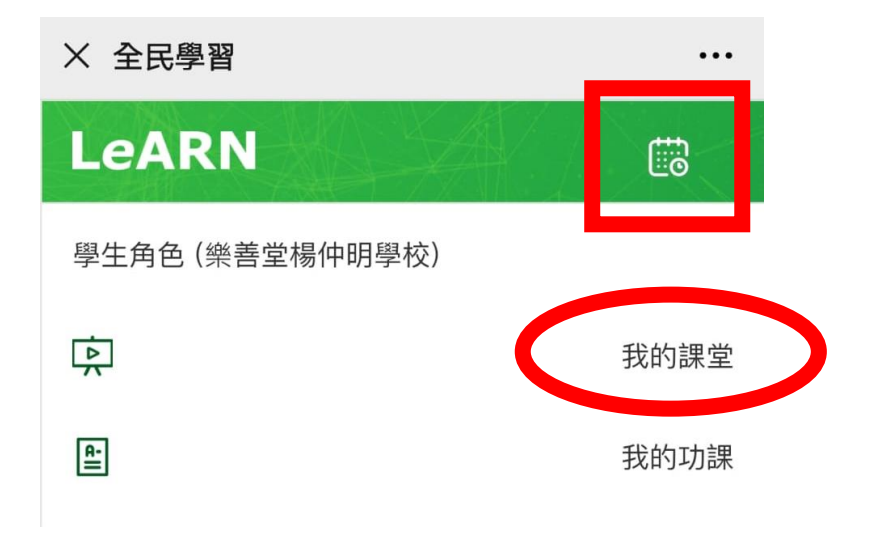

7. On the page of "My Homework", homework record can be viewed. Homework assigned by teachers or the latest news can be downloaded from here also.

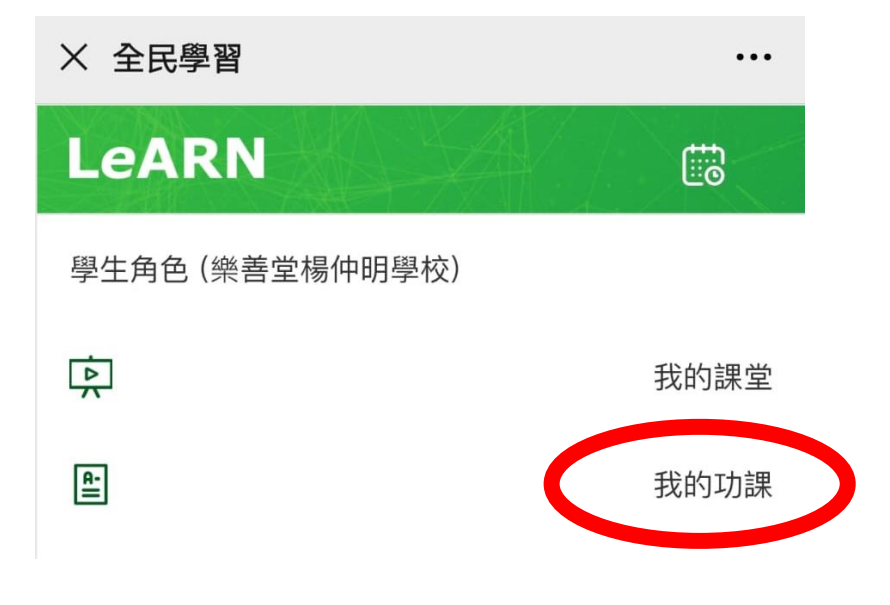